IF you get an error message when you click a link to a video lesson:

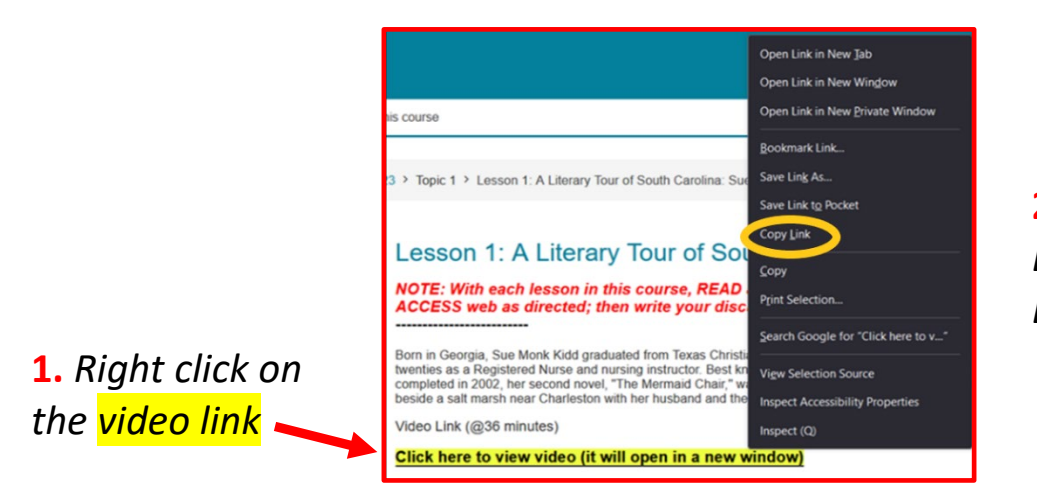

2. Select COPY LINK or COPY LINK ADDRESS

**3.** In the address bar at the top of the page, paste the copied video link and press ENTER. The video should play.

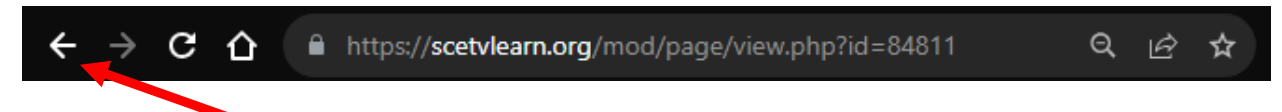

4. Click the BACK arrow on the address bar to return to the course.

\*When you click on any video link now, the video should play.

You only have to do this once with one video lesson link. Afterwards, all other links in your courses will work normally.

We are investigating the issue, but this solution works if you are receiving an error message.

If you are still experiencing issues, please contact us at <u>moodleadmin@scetv.orq</u>. Please include the error message that you are receiving, as well as the course and topic that is the issue.

Thank you for your patience as we work to resolve this issue.